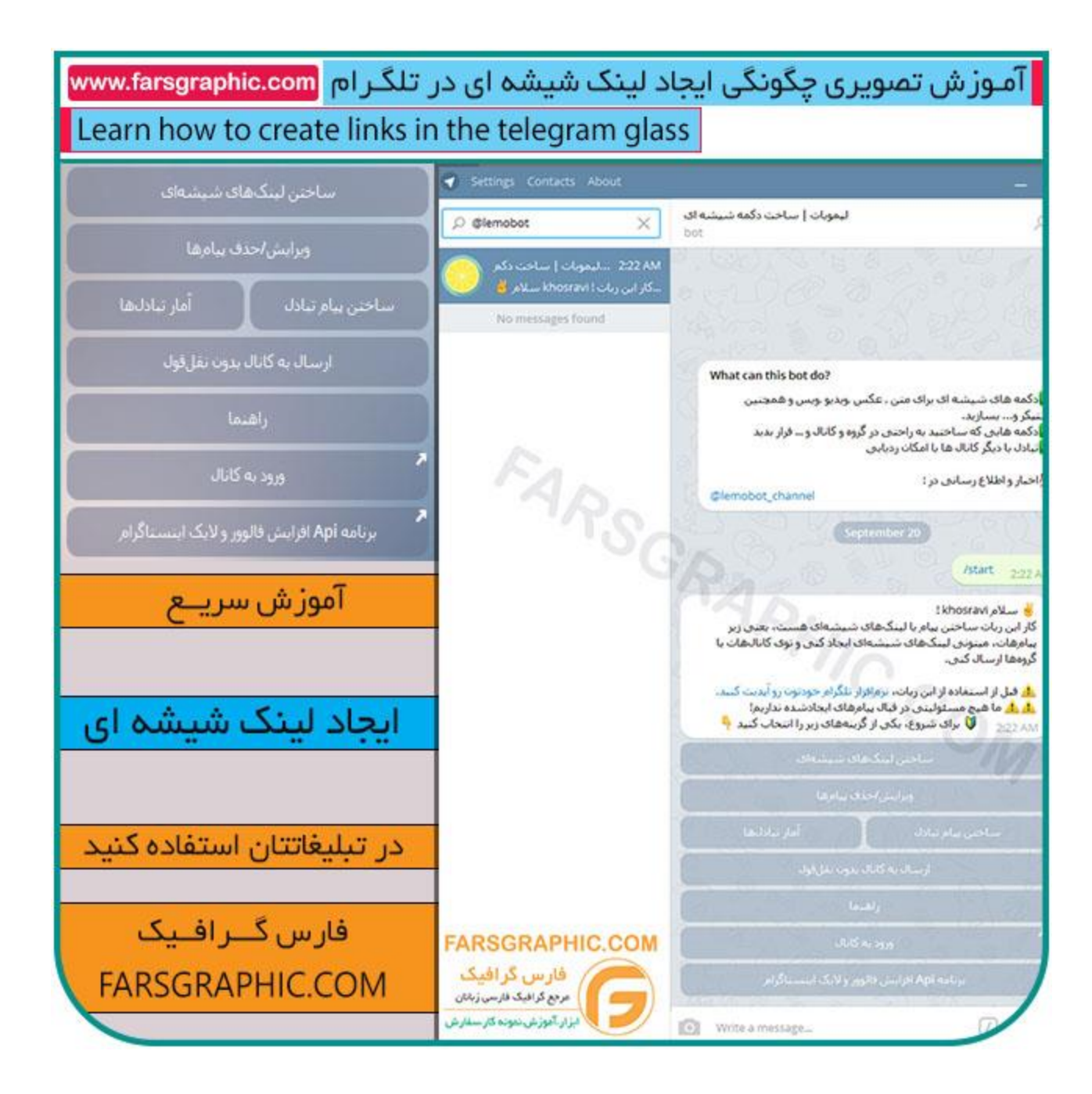

سلام همینطور که میدونید مسنجر تلگرا*م* یکی از کامل ترین مسنجر های موجود در بین دیگر مسنجر ها می باشد که طرفدار های زیادی داره و در هر آپدیت شاهد پیشرفت و افزایش امکانات موجود هستیم یکی از امکاناتی که حتما شما در این مسنجر در صفحه چت یا کانال ها مشاهده کردی*د* لینک یا دکمه های شیشه ای هست که با کلیک روی اون به وبسایت،کانال،صفحه چت یا هر چیز دیگه ای وارد خواهید شد.

دراین آموزش قصد داریم نحوه ساخت لینک شیشه ای در مسنجر پر طرفدار تلگرام به وسیله یک ربات خودکار رو برای شما عزیزان یاد بدیم ، آموزش به صورت تصویری هست که شما در پنج مرحله میتونید لینک مورد نظر رو بسازید خب بریم سراغ آموزش:

آموزش ایجاد دکمه شیشه ای در تلگرام

آموزش توسط: رضا خسروی

WWW.FARSGRAPHIC.COM

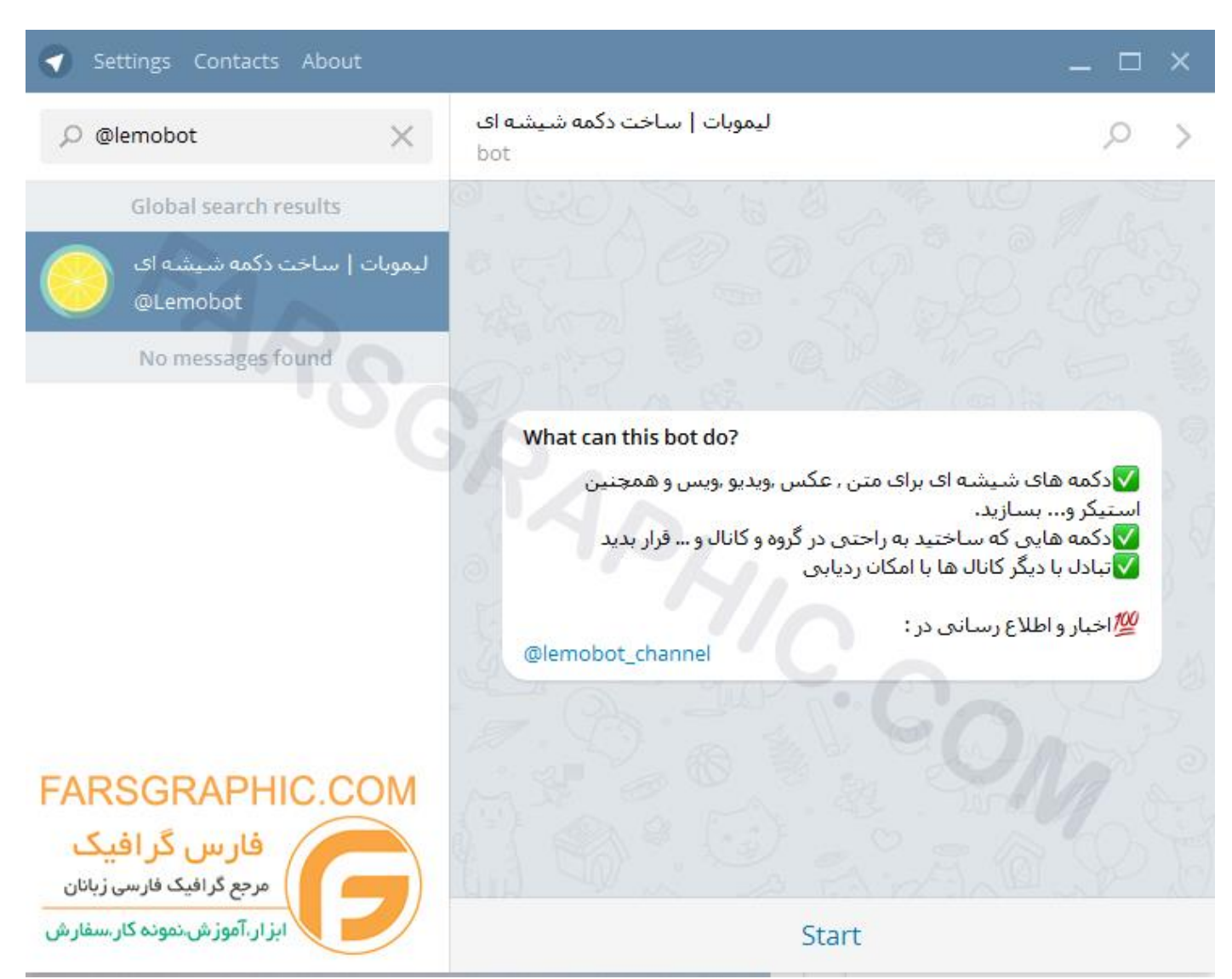

1 :ابتدا وارد ربات ساخت دكمه شيشه اى لموبات شويد ، آدرس) @lemobot :مى توانيد در قسمت جستجو سرچ كنيد(

۲ :پس از آن در صفحه ی ربات روی استارت در پایین صفحه تاچ میکنیم.

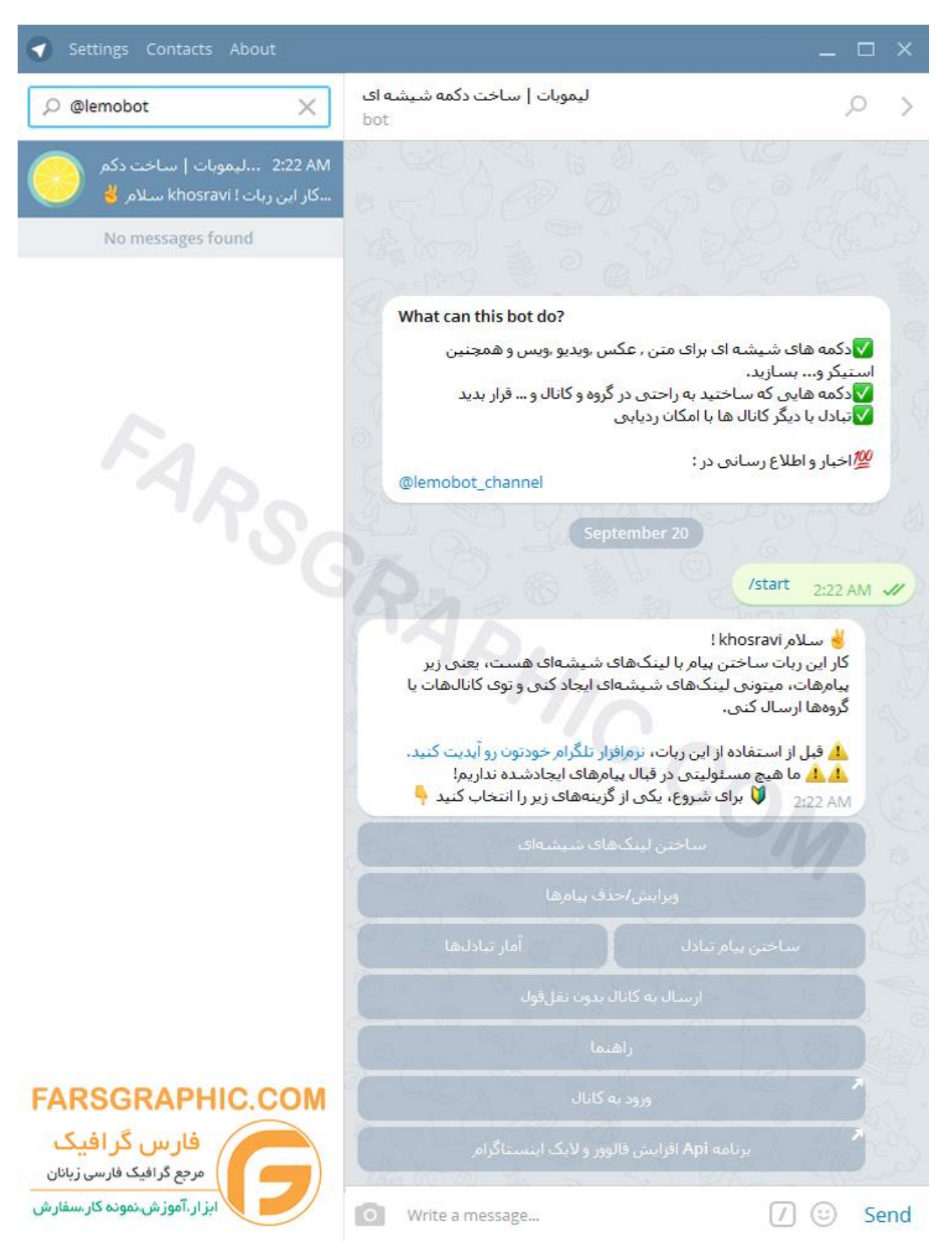

۳ :سپس شـما باید متن خالی، عکس ، عکس + متن ، اسـتیکر ، آهنگ ، وویس یا دیدئو مورد نظرتون رو ارسـال کنید برای مثال ما تصویر تبلیغاتی از پک آموزش مهر خاتم رو به همراه متن( توضیحات اضافه) ارسـال کردیم.

خب شما در این مرحله اگر به تصویر، فیلم ، استیکر و... ، نوشته اضافه کردین میتوانید اون رو حذف کنید با دستور @notexe یا نوشته جایگزین نوشته کنید یا همین نوشته بمونه @skip رو انتخاب کنید

ما در مثال پایین چون از قبل نوشته رو اضافه کردیم گزینه @skip رو انتخاب می کنیم.

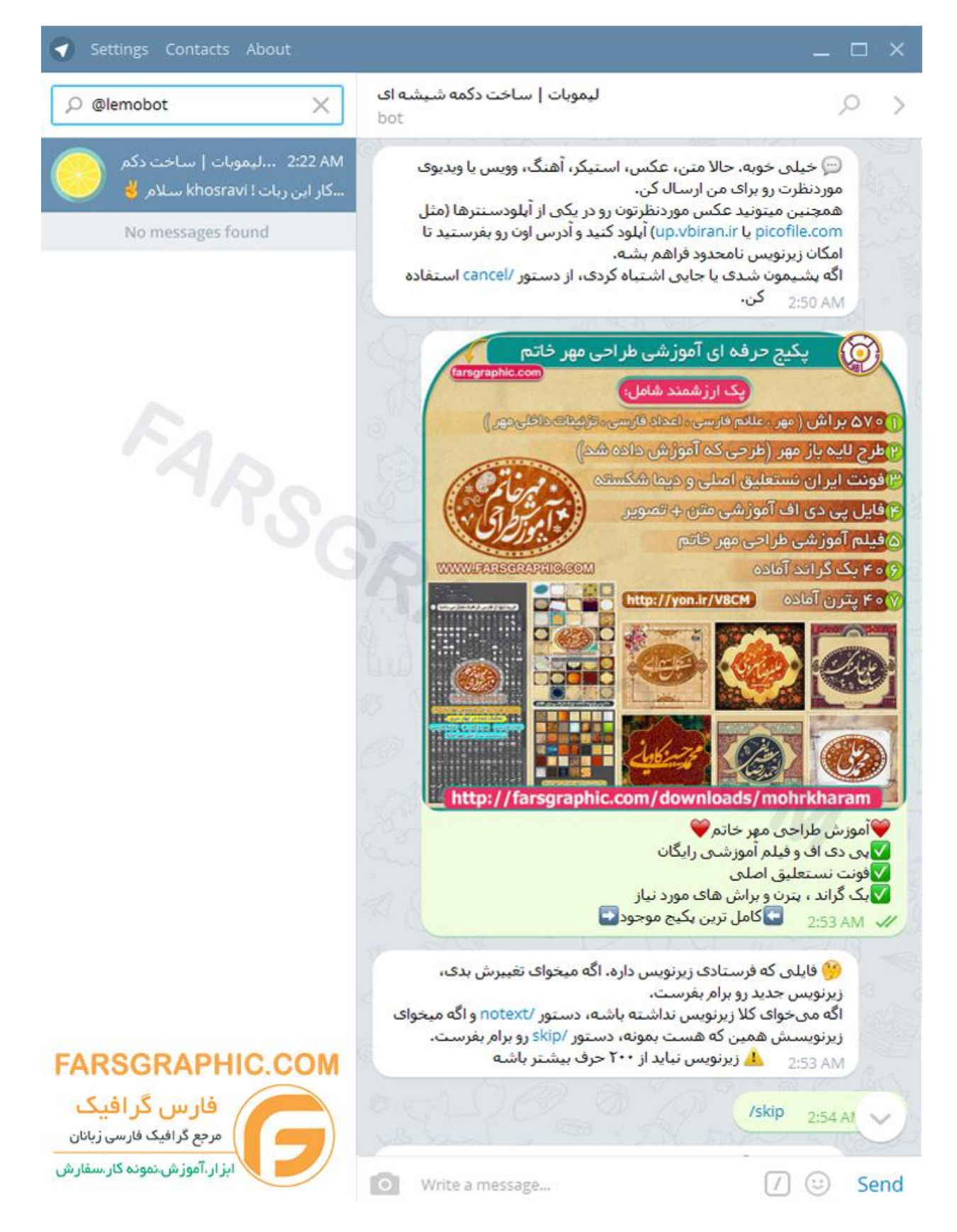

۴ :سپس ربات از شما میخواد که عنوان لینک اول رو ارسال کنید ( همون متنی که با کلیک روی اون وارد لینک مورد نظرتون میشه)

ما برای نمایش آموزش کلیک کنید رو نوشتیم و ارسال کردیم

سپس ربات از شما میخواد که آدرس کامل لینک رو ارسـال کنید(لینک میتونه ، کانال ، گروه ، پروفایل تلگرام، لینک وبسـایت ، لینک دانلود و... باشـه)

بعد از انجام این مرحله شما میتوانید بازم دکمه شیشه ای زیر پستتون اضافه کنید که مرحله ۴ رو باید دوباره تکرار کرد اما در صورتی که همین یک دکمه کافی هست روی دستور done/ تاچ کنید

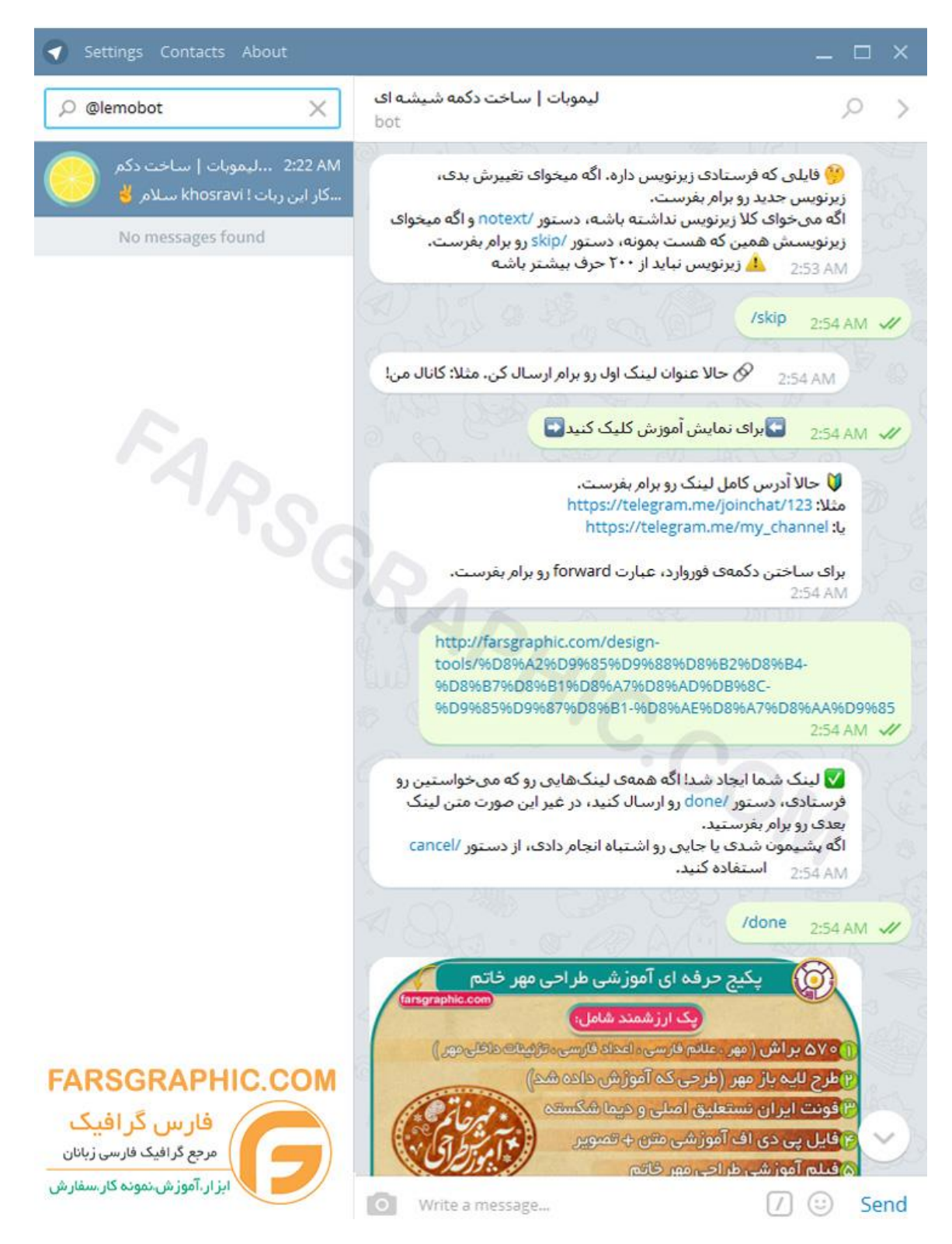

۵ :خب آموزش به پایان رسید همینطور که در تصویر زیر مشاهده می کنید تصویر + متن + دکمه شیشـه ای آماده شـد شـما پس از اینکه از پیش نمایش پیامتون دیدن کردین می تونید با ارسـال دسـتور /publish پیامتون رو ثبت کنید یا با انتخاب دسـتور /cance/ کل مراحل رو حذف کنید!

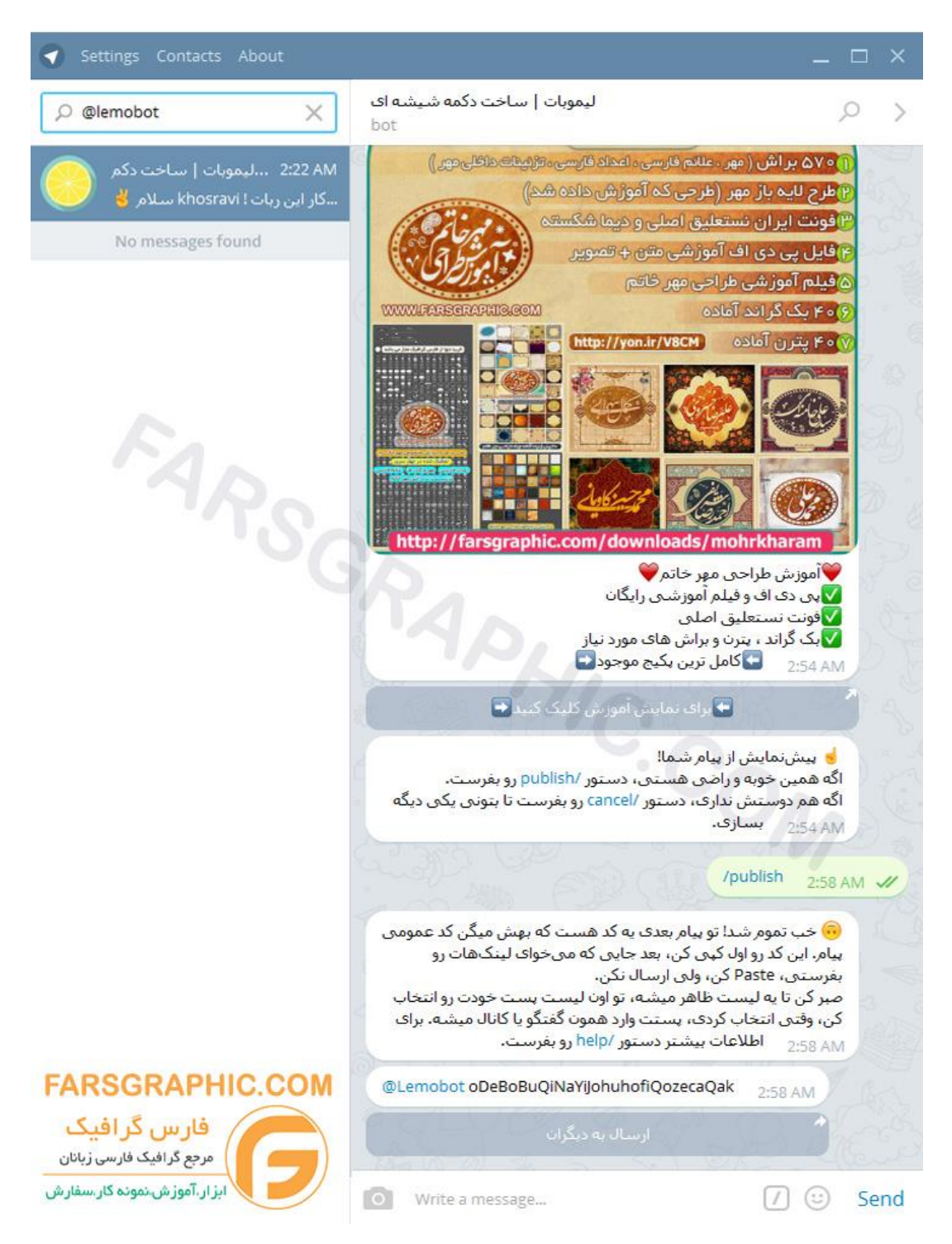

## چجوری میتونم استفاده کنم:

شما لازم نیست هر بار برای ارسال پیام این همه زحمت رو بکشید در انتهای ایجاد هر پیام ربات یک کد بهتون میده که این کد رو کامل کپی میکنید سپس توی صفحه چت کپی میکنید! اما سریع ارسال نکنید کمی صبر کنید تا یه لیست ظاهر بشه و توی اون لیست پیامتون رو انتخاب میکنید و ارسال رو بزنید.

دکمه ارسال به دیگران نیز بعد از کد وجود داره که با کلیک روی اون میتونید پیامتون رو ارسال کنید برای هر کسی که بخواهید.

\*شـما در انجام مراحل آموزش در مرحله ۴ با ارسـال کلمه forward میتونید دکمه فوروارد به پیامتون اضافه کنید که این بیننده با کلیک روی دکمه به راحتی بتونه پیامتون رو فوروارد کنه!